## Quick Start Guide: 바로 검사를 시작하세요!

### CNSVS.co.kr / CNSVS.com

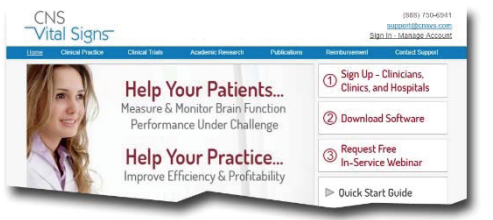

간단한 비즈니스 모델 : 우리는 소프트웨어, 계정, 업그레이드 및 지원을 포함하여 CNS Vital Signs 평가 플랫폼에 대한 엑세스를 제공합니다. 초기 비용이나 서비스 계약금이 없습니다.

클리닉 및 임상의는 필요한 경우 대량 할인을 통해 경제적인 평가를 구입할 수 있습니다. (최소 10 건의 평가 테스트 세션). 향상된 환자 치료, 시장 점유 우위 및 평가를 위해 CNS Vital Signs을 검사 서비스 제품에 추가하십시오.

첫 번째 단계부터 평가판을 시작하려면 ...

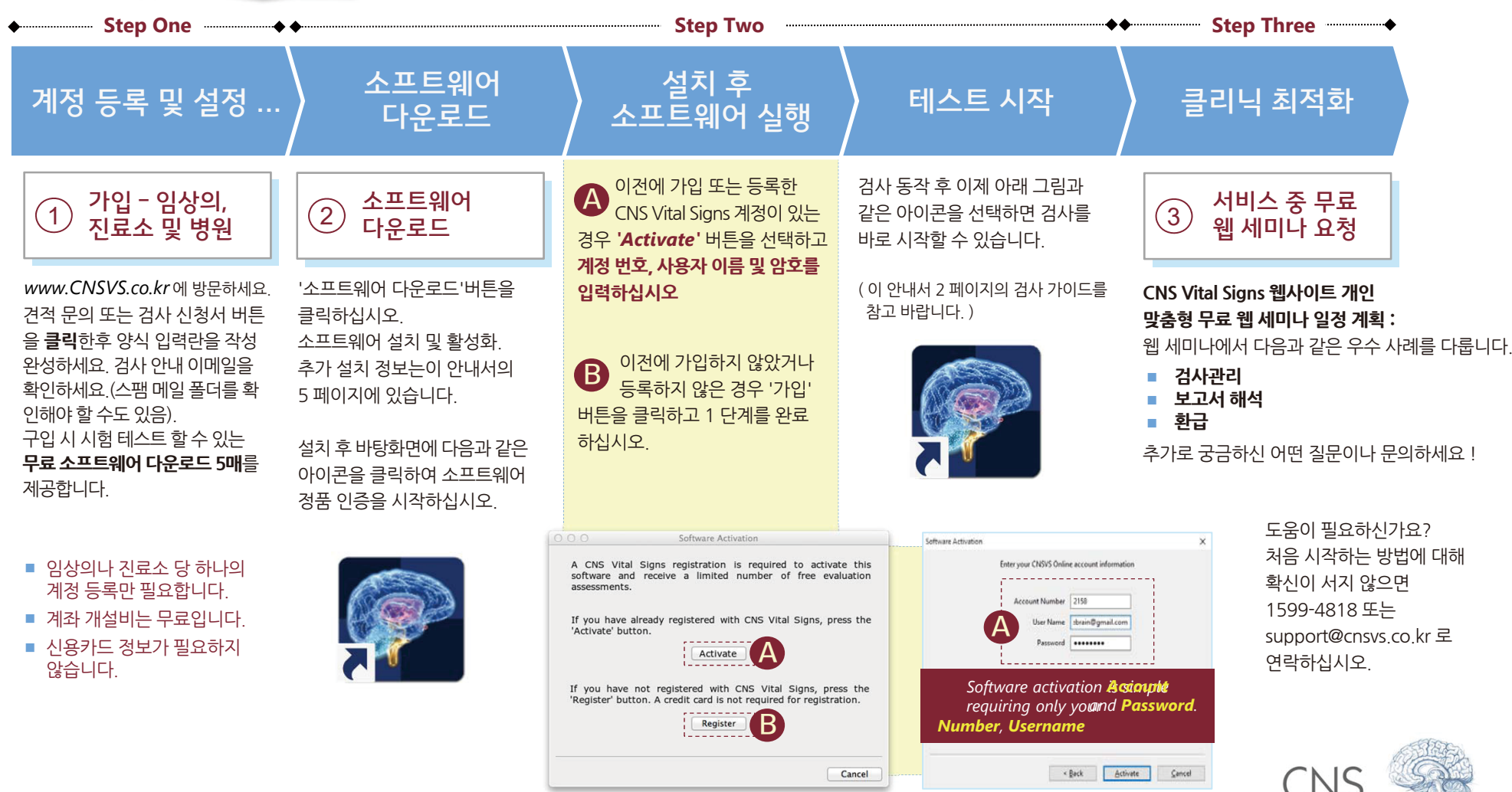

## 사용방법 : 소프트웨어 정품 인증 후 테스트를 시작할 수 있습니다.

인구 통계학적 기록 기입 후

(나이에 맞는 표준을 계산하기 위해

'OK'를 눌러 다음으로 진행하십시오

2

생년월일을 기입해야 함)

**Required Fields** 

데스크탑 화면에서 '파란색 두뇌' 아이콘을 클릭하여 검사 대상자 또는 환자 ID를 입력하고 'Test'를 눌러 검사를 시작하십시오 CNS Vital Signs Menu Help Ital Patient ID Add Assessments Exit Online Assessments: 695 (2) Local Assessments: 5 중요 : 결과 리스트에서 환자 식별을 높이기 위한 실무적 환자 ID 정책을 수립하십시오. 모든 검사 결과는 각 환자 또는 피검사자의 고유 환자 ID를 기반으로 내름차순 방향으로 정렬됩니다. (예. 123-Honggildong) PRACTICE - Do not memorizi ± × ↓ /  $\vee | + | \langle |$ 6 2 3 5 7 8 9 4 TEST GRI J / X V V X Y 2 7 Type in the numbers from the ANSWER GRID into the blank spaces in the TEST GRID. The correct response is highlighted in the ANSWER GRID. 환자 / 피험자가 검사를 받습니다 (대략 25~30분소요).

로컬 소프트웨어 응용 프로그램 Windows & Mac

테스트가 완료되면 간단히 '**cnsvs**'(소문자)를 입력하면 REPORT가 자동으로 생성됩니다.

| Date of Birth: 1956 、 Dec 、 23 、<br>pptional Fields<br>eferring Clinician: V. Rogers Verferred Hand<br>Ordering Clinician: Q. McAdams Verferred Hand<br>Protocot: Multiple Sclerosis<br>Race Caucasian Verferred Hand<br>O Left<br>O Coupation: Semiskilled Labor Verferred Hand<br>O Coupation: Semiskilled Labor Verferred Hand                                                                                                    | Patient ID: n                                               | spatient122356                                   |                        |    |                          |                             |
|----------------------------------------------------------------------------------------------------|-------------------------------------------------------------|--------------------------------------------------|------------------------|----|--------------------------|-----------------------------|
| prioral Fields<br>eferring Clinician:<br>Preferred Hand<br>Ordering Clinician:<br>Protocol:<br>Multiple Sclerosis<br>Race:<br>Caucasian<br>Protocol:<br>Multiple Sclerosis<br>Race:<br>Caucasian<br>Protocol:<br>Multiple Sclerosis<br>Caucasian<br>Protocol:<br>Multiple Sclerosis<br>Caucasian<br>Occupation:<br>Semiskilled Labor<br>Semiskilled Labor<br>Semiskill | Date of Birth: 1                                            | 956 ~ Dec                                        | ~ 23                   | ~  |                          |                             |
| efering Clinician:<br>V. Rogers<br>V. Rogers<br>Preferred Hand<br>Ordering Clinician:<br>Protocol:<br>Multiple Sclerosis<br>Race<br>Caucasian<br>V. Male<br>Female<br>Occupation:<br>Semiskilled Labor<br>Education:<br>Semiskilled Labor<br>Education:<br>12 V Years<br>Diagnoses:<br>G35<br>Medications:<br>Natalizumab<br>Additional Comments:<br>Complaints about fatigue, balance<br>V. Cancel<br>Occupation:<br>Medications:<br>Natalizumab<br>Additional Comments:<br>Complaints about fatigue, balance<br>V. Cancel<br>Occupation:<br>Consvs (소문자)                                                                                                    | Optional Fields                                             |                                                  |                        |    |                          |                             |
| Drdering Clinician:<br>Protocol:<br>Multiple Sclerosis<br>Race:<br>Caucasian<br>Native Language:<br>English<br>Occupation:<br>Semiskilled Labor<br>Education:<br>12 Vears<br>Diagnoses:<br>G35<br>Medications:<br>Natalizumab<br>Additional Comments:<br>Complaints about fatigue, balance<br>OK<br>Cancel<br>OK<br>Cancel                                                                                                    | Referring Cliniciar                                         | : V. Rogers                                      |                        |    | ~                        | Preferred Hand              |
| Protocol: Multiple Sclerosis Gender Gender Gender Gender Female Cocupation: Semiskilled Labor Education: 12 Vears Diagnoses: 633 Complexity Semiskilled Labor Complexity Semiskilled Labor Complexity Semistrator Semiskilled Labor Complexity Semistrator Complexity Semistrator Complexity Semistrator Complexity Semistrator Complexity Semistrator Semistrator Se                                                                                                    | Ordering Cliniciar                                          | Q. McAdams                                       |                        |    | ~                        | ◯ Left                      |
| Race Caucasian OMale OMale<br>Native Language English OF Female Occupation: Semiskilled Labor Female Occupation: 12 Vears<br>Diagnose:<br>G35 OF Medications:<br>Natelizumab OF Medications:<br>Natelizumab OF Medications:<br>Optimized Of Medications:<br>Optimized Optimized Op                                                                                                    | Protoco                                                     | I: Multiple Sclerosis                            |                        |    | ~                        | Chight                      |
| Native Language English 「「Female<br>Occupation: Semiskilled Labor 「<br>Education: 12 「Years<br>Diagnoses:<br>G35<br>Additional Comments:<br>Complaints about fatigue, balance<br>OK Cancel                                                                                                    | Race                                                        | E Caucasian                                      |                        |    | ~                        | Gender<br>Male              |
| Occupation: Semiskilled Labor<br>Education: 12 vears<br>Diagnoses:<br>G35<br>Additional Comments:<br>Complaints about fatigue, balance<br>の反 QK Cancel                                                                                                    | Native Language                                             | English                                          |                        |    | ~                        | ○ Female                    |
| Education: 12 vears<br>Diagnoses:<br>G35 v<br>Medications:<br>Natalizumab v<br>Additional Comments:<br>Complaints about fatigue, balance v<br>QK Cancel<br>Out have completed all thouses.<br>lease notify the administrator.<br>dministrator Password:<br>CCNSVS (公문자)                                                                                                    | Occupation                                                  | n: Semiskilled Labor                             |                        |    | ~                        |                             |
| Diagnoses:<br>G35<br>Medications:<br>Natalizumab<br>Additional Comments:<br>Complaints about fatigue, balance<br>OK Cancel<br>Du have completed all thoses.<br>lease notify the administrator.<br>dministrator Password:<br>CNSVS (소문자)                                                                                                    | Education                                                   | n: 12 ~ Yea                                      | rs                     |    |                          |                             |
| G35<br>Medications:<br>Natalizumab<br>Additional Comments:<br>Complaints about fatigue, balance<br>OK Cancel                                                                                                    | Diagnoses:                                                  |                                                  |                        |    |                          |                             |
| Medications:<br>Natalizumab<br>Additional Comments:<br>Complaints about fatigue, balance<br>QK Cancel<br>Du have completed all thoses.<br>lease notify the administrator.<br>dministrator Password:<br>CNSVS (全문자)                                                                                                    | G35                                                         |                                                  |                        |    |                          | ^                           |
| Medications:<br>Natalizumab<br>Additional Comments:<br>Complaints about fatigue, balance<br>OK Cancel                                                                                                    |                                                             |                                                  |                        |    |                          | ¥                           |
| Natalizumab<br>Additional Comments:<br>Complaints about fatigue, balance<br>OK Cancel<br>Ou have completed all th<br>States notify the administrator.<br>dministrator Password:<br>CNSVS (全문자)                                                                                                    | Medications:                                                |                                                  |                        |    |                          |                             |
| Additional Comments:<br>Complaints about fatigue, balance                                                                                                    | Natalizumab                                                 |                                                  |                        |    |                          | ^                           |
| Additional Comments:<br>Complaints about fatigue, balance<br>OK Cancel<br>ou have completed all thoses.<br>lease notify the administrator.<br>dministrator Password:<br>CNSVS (소문자)                                                                                                    |                                                             |                                                  |                        |    |                          | ~                           |
| Complaints about fatigue, balance                                                                                                    | Additional Comr                                             | nents:                                           |                        |    |                          |                             |
| v (Ancel<br>ou have completed all thらした。<br>lease notify the administrator.<br>dministrator Password:<br>CNSVS (소문자)                                                                                                    |                                                             |                                                  |                        |    |                          |                             |
| 오 오ncel<br>ou have completed all th<br>lease notify the administrator.<br>dministrator Password: CNSVS (소문자)                                                                                                    | Complaints abo                                              | ut fatigue, balance                              |                        |    |                          | ^                           |
| ou have completed all th도s.<br>lease notify the administrator.<br>dministrator Password:<br>CNSVS (소문자)                                                                                                    | Complaints abo                                              | ut fatigue, balance                              |                        |    |                          | <b>^</b>                    |
| ou have completed all th<br>lease notify the administrator.<br>dministrator Password:<br>CNSVS (소문자)                                                                                                    | Complaints abo                                              | ut fatigue, balance                              |                        |    |                          | ~ ~                         |
| ou have completed all th.<br>lease notify the administrator.<br>dministrator Password:<br>CNSVS (소문자)                                                                                                    | Complaints abo                                              | ut fatigue, balance                              |                        |    | <u>о</u> к               | <u>C</u> ancel              |
|                                                                                                    | Complaints abo                                              | ut fatigue, balance                              |                        |    | <u>O</u> K               | <u>C</u> ancel              |
|                                                                                                    | ou have co<br>lease notit<br>dministrate                    | ompleted all t<br>fy the adminis<br>or Password: | 5.s.<br>strator.       | SV | <u>o</u> k<br><b>S</b> ( | Çancel<br>소문자)              |
|                                                                                                    | ou have co<br>lease notii<br>dministrate                    | ompleted all t<br>fy the adminis<br>or Password: | 5.s.<br>strator.<br>Cn | SV | <u>o</u> k<br><b>S</b> ( | Cancel<br>Cancel            |
|                                                                                                    | Complaints abo<br>You have co<br>lease notif                | ompleted all t<br>y the adminis<br>or Password:  | 5 trator.              | SV | <u>o</u> k<br><b>S</b> ( | 오ancel<br>소문자)              |
|                                                                                                    | Complaints abo<br>You have co<br>Yease notif<br>dministrate | ompleted all t<br>fy the adminis<br>or Password: | 5.s<br>strator.        | SV | <u>o</u> k<br><b>S</b> ( | ୁ<br>Cancel<br>소문자)         |
|                                                                                                    | ou have co<br>lease notii<br>dministrat                     | ompleted all t<br>y the adminis<br>or Password:  | 5.s<br>strator.<br>Cn  | SV | <u>o</u> k<br><b>S</b> ( | ୁ<br><u>C</u> ancel<br>소문자) |
|                                                                                                    | ou have co<br>lease notii<br>dministrat                     | ompleted all t<br>fy the adminis<br>or Password: | 5.s<br>strator.<br>Cn  | SV | <u>o</u> k<br><b>S</b> ( | Cancel<br>오라이               |

검사할 언어(Test Language)를 **'Korean**' 으로 선택하고 검사하실 항목과 다른 추가 사항을 선택 후 **'OK'**를 누르세요

| Confirm Test Settings     |                                                                                            | × |
|---------------------------|--------------------------------------------------------------------------------------------|---|
|                           | Please confirm these detaeat the patient                                                   |   |
| Patient ID:               | mspatient122356                                                                            |   |
| Test Language:            | English (United States)                                                                    |   |
| Tests to Perform:         | ✓ Verbal Memory Test                                                                       | ^ |
| Neurobehavioral Status    | ✓ Visual Memory Test                                                                       |   |
| Memory - MCI Toolbox      | ☑ Finger Tapping Test<br>☑ Symbol Digit Coding 60가지 다양한 언어로                                |   |
| Pain Toolbox              | ☑ Stroop Test 검사 가능<br>☑ Shifting Attention Test                                           |   |
| Adult ADHD Toolbox        | Continuous Performance Test                                                                |   |
| Child/Adolescent ADHD     | Perception of Emotions Test Reasoning Test                                                 |   |
| Sleep Disorder            | Four Part Continuous Performance Test  Patient Health Questionnaire (PHQ) SF-9             |   |
| TBI - Concussion Toolbox  | Medical Outcomes Survey (MOS) SF-36                                                        |   |
| Multiple SclerosisToolbox | Zung Self-Rating Anxiety Scale (ZSAS) SF-20 Zung Self-Rating Depression Scale (ZSDS) SF-20 |   |
| Brief Cognitive Test      | Neuropsych Questionnaire (NPQ) SF-45                                                       |   |
| Clear All                 | Neuropsycn Questionnaire (NPQ) LF-207     Neurobehavioural Symptom Inventory (NSI) SF-22   | ~ |
|                           | <u>O</u> K <u>C</u> ancel                                                                  |   |

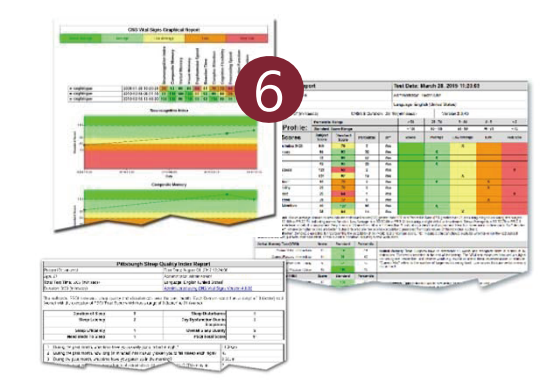

자동적으로 검사한 점수 보고서는 해석 및 최종 보고서 통합을 위해 생성됩니다.

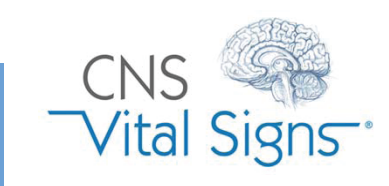

## 신경인지 테스트를 최적화하는 컴퓨터 설정 :

#### CNS Vital Signs를 실행할 때 Windows 컴퓨터에 대해 다음 설정을 권장합니다.

#### \* 주의 : 테스트하기 전 모든 열려있는 프로그램 닫기

백그라운드에서 실행중인 다른 프로그램이 중단 될 수 있습니다. "Windows Update"기능은 시간 테스트 중에 설정해야합니다. 시스템에는 바이러스, 광고 및 스파이 소프트웨어가 없어야합니다. 모든 바이러스 검사, 광고웨어 스캐닝 또는 스파이 소프트웨어 스캐닝 소프트웨어가 환자 검사 중에 실행되지 않아야 합니다.

#### 유선 키보드

- 테스트 목적으로 USB 키보드가 가장 잘 작동합니다. 무선 및 적외선 키보드 전송은 간섭 또는 부정확 한 측정을 초래할 수 있습니다.
- CNS VS Online을 사용하는 경우 키 스트로크 암호화 소프트웨어 (설치된 경우)를 비활성화해야합니다

#### 화면 보호기가 "없음"으로 설정

- Windows 7 : Windows 플래그 / 모양 및 개인 설정 / 개인 설정〉 화면 보호기 변경
- Windows 8: 설정 / 제어판 / 모양 및 개인 설정 / 개인 설정〉 화면 보호기 변경
- Windows 10: 설정 〉 시스템〉 전원 및 절전 〉 화면 및 절전 〉 네 개 모두 설정하지 마십시오

#### 모든 전원 옵션은 "안 함" 또는 최소 2시간 으로 설정

- Windows 7 : Windows 플래그 / 모양 및 개인 설정 / 개인 설정 > 화면 보호기 변경 / 전원 설정 변경 / 계획 작성
- Windows 8 : 설정 / 제어판 / 모양 및 개인 설정 / 개인 설정 > 화면 보호기 변경 / 전원 설정 변경 / 디스플레이 끄기 선택 > "안 함"선택
- Windows 10: 설정〉시스템〉 전원 및 절전 〉 화면 및 절전 〉 네 개 모두 설정 하지 마십시오

#### 날짜 올바르게 설정

- Windows 7 : 시스템 트레이, 시계를 오른쪽 클릭 날짜 / 시간 조정
- Windows 8 : 시스템 트레이, 시계를 오른쪽 클릭 날짜 / 시간 조정
- Windows 10: 시스템 트레이, 시계를 오른쪽 클릭 날짜 / 시간 조정

고정 키 - 사용 안 함

- Windows 7 : Windows 플래그 / 제어판 / 액세스 용이성 / 키보드 작동 방식 변경
   입력하기 편하도록 선택 해제, 고정 키 켜기 고정 키 설정 키보드 바로 가기 아래 확인란 선택 취소
- Windows 8: 설정 / 제어판 / 액세스 용이성 / 키보드 작동 방식 변경 / 입력하기가 쉽습니다. 고정 키 켜기 끄기, 고정 키 설정 - 키보드 바로 가기 아래의 확인란 선택을 취소하십시오.
- Windows 10 : 설정〉 손쉬운 사용〉 키보드〉 고정 키〉 끄기

#### 마이크로소프트 e-home 적외선 - 사용 안 함

- IR 수신기의 플러그를 뽑고 IR 수신기의 플러그를 뽑아 둡니다.
- IR 수신기 용 드라이버를 로드하지 않아도 되므로 오른쪽 Shift 키가 일반 키보드에서 작동합니다.
- 또는 적외선 드라이버를 "HID 호환 장치"로 변경하고 재부팅하십시오.

기본적으로 이 드라이버는 일본어 키보드 드라이버 인 MCIR 109 키보드 드라이버를 사용하며 문제를 일으키는 것으로 보입니다. IR 수신기는 여전히 작동해야 합니다. 이러한 항목에 익숙하지 않은 경우 설정을 조정하는 데 도움을 줄 수 있는 현지 전문가 와 상담하는 것이 좋습니다.

#### CNS VS 로컬 버전 - Mac 용

Mac Local - 설치 중단함 : Mac 로컬 설치를 중단하려면 이 링크의 단계를 따라 설치하십시오.

http://www.mcvsd.org/tips/powerteacher/osx\_unidentified\_developers.html

CNS VS Online 버전 - Mac 용 설정

CNS Vital Signs 웹 버전이 Safari 에서 작동합니다. 설정은 IE 또는 Mozilla 대신 Safari를 사용할 수 있는 기능과 동일합니다. MAC에만 국한된 것은 없습니다.

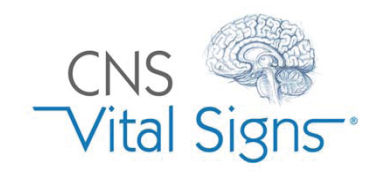

### 컴퓨터 OS 설정

Windows & Mac

# 검사 시 중요한 점

#### CNS VS4 로컬 소프트웨어는 모든 표준 노트북 및 데스크톱에서 작동 / 실행되도록 설계되었습니다. 특별한 하드웨어가 필요하지 않습니다.

개별 검사, 바쁜 집단 검사, 병원 네트워크, 학술 의료 센터 및 글로벌 연구 프로젝트에 쉽게 배치 할 수 있습니다. 웹 세미나에서 다음과 같은 우수 사례를 다룹니다.

#### 최소 컴퓨터 구성 :

Windows 7 이상의 운영 체제 또는 Mac OS 10.6.8 이상.

#### CNS Vital Signs 소프트웨어 :

- Windows: Windows 7 이상의 운영 체제가 필요합니다.
   VS4 설치 중에 DirectPlay / DirectX 'OK' 버튼을 선택해야 할 수도 있습니다 (5 페이지 # 5 참조).
   VS4 Windows 설치는 약 70MB의 디스크 공간을 사용합니다.
   32 비트 (x86) 또는 64 비트 (x64) 프로세서에서 실행됩니다.
- Mac (애플사): VS4는 Mac OS 10.6.8 이상에서 실행되며 인텔 프로세서를 사용합니다. VS4 Mac 설치는 약 50MB의 디스크 공간을 사용합니다.

#### 중요 : 모든 계정을 설치할 수 있습니다. 기본 계정을 설치하는 경우 설치 관리자가 필요한 경우 관리자 사용자 이름과 암호를 묻습니다.

일반적으로, 모든 소프트웨어를 사용자 계정에서 실행하고 필요한 경우 관리자 계정만 사용하는 것이 가장 좋습니다.

CNS Vital Signs 평가 플랫폼은 CNS Vital Signs 응용 프로그램 초기 창에 표시된 카운터에 테스트 세션이 남아있을 때 완전히 기능합니다. 소프트웨어 업그레이드 다운로드 및 추가 평가 세션 구매는 다음 사이트를 방문하여 수행 할 수 있습니다. <u>www.CNSVS.com</u>

#### \* CNS VS 로컬 소프트웨어 '시스템 관리자 암호'는 다음과 같습니다. :

### CNSVS (소문자)

CNS Vital Signs 계정 암호 망각 또는 분실 : 잊어 버린 암호를 검색하려면 홈 페이지의 오른쪽 하단에 있는 **내 암호 분실(Forfot My Password)**을 클릭하고 지시 사항을 따르십시오.

#### CNS Vital Signs 테스트 솔루션은

CNS Vital Signs 계정에서 구입할 수 있습 니다. '주문 / 구매 버튼'을 클릭하십시오. :

 사용자 키보드는 검사 관리를 지원합니다.

 키보드 금액 문의 : 1599-4818

 support@cnsvs.co.kr

2 CNS VS 검사 연구실 사용시 최적화 하기 위한 인기있는 풀옵션 셋트 상품 (카트포함)은 문의바랍니다. 풀옵션 세트 금액 문의 : 1599-4818 support@cnsvs.co.kr

CNSVS Online : www.CNSVS.co.kr 인터넷에 연결된 거의 모든 컴퓨터 시스템 에서 Firefox, Internet Explorer, Chrome, Safari 등과 같은 브라우저에서 실행됩니다. CNSVS Online은 클리닉의 고속 인터넷 환경일 때 가장 편리하게 사용하실 수 있습니다.

신경인지 검사는 진료소가 검사실, 작은 전용 검사실 또는 방, 빈 수면실 등 조용하고 검사가 중단되지 않는 장소를 제공하도록 병원에 요구합니다. CNS Vital Signs <u>'Test Administration'Guide</u>는 환자를 돕기위한 가이드 라인 및 권장 스크립트를 제공합니다

4

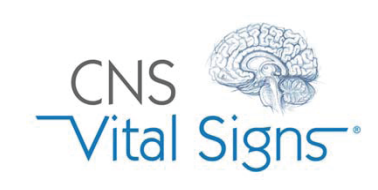

### 로컬 소프트웨어 응용 프로그램

#### Windows & Mac OS

 System Administrator Password
 X

 System Administrator Password:
 CNSVS (lower case)

 QK
 Cancel

You have completed all the tests.

Administrator Password: CNSVS (lower case)

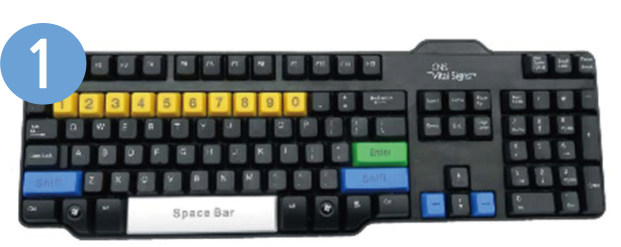

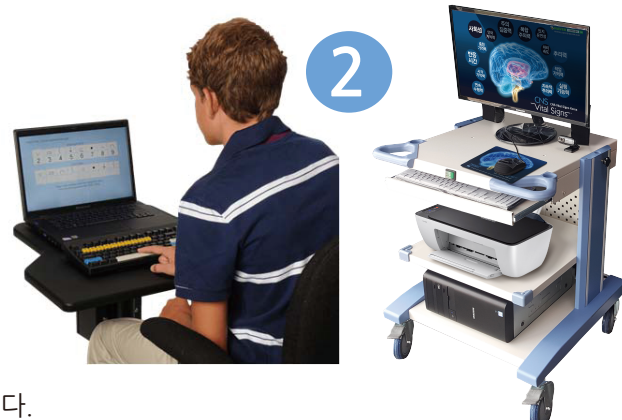

### CNS VS 소프트웨어 설치

실행중인 Windows OS에 따라 다양한 설치 그래픽 및 경고가 발생할 수 있습니다. 출처 : Windows 10 설치

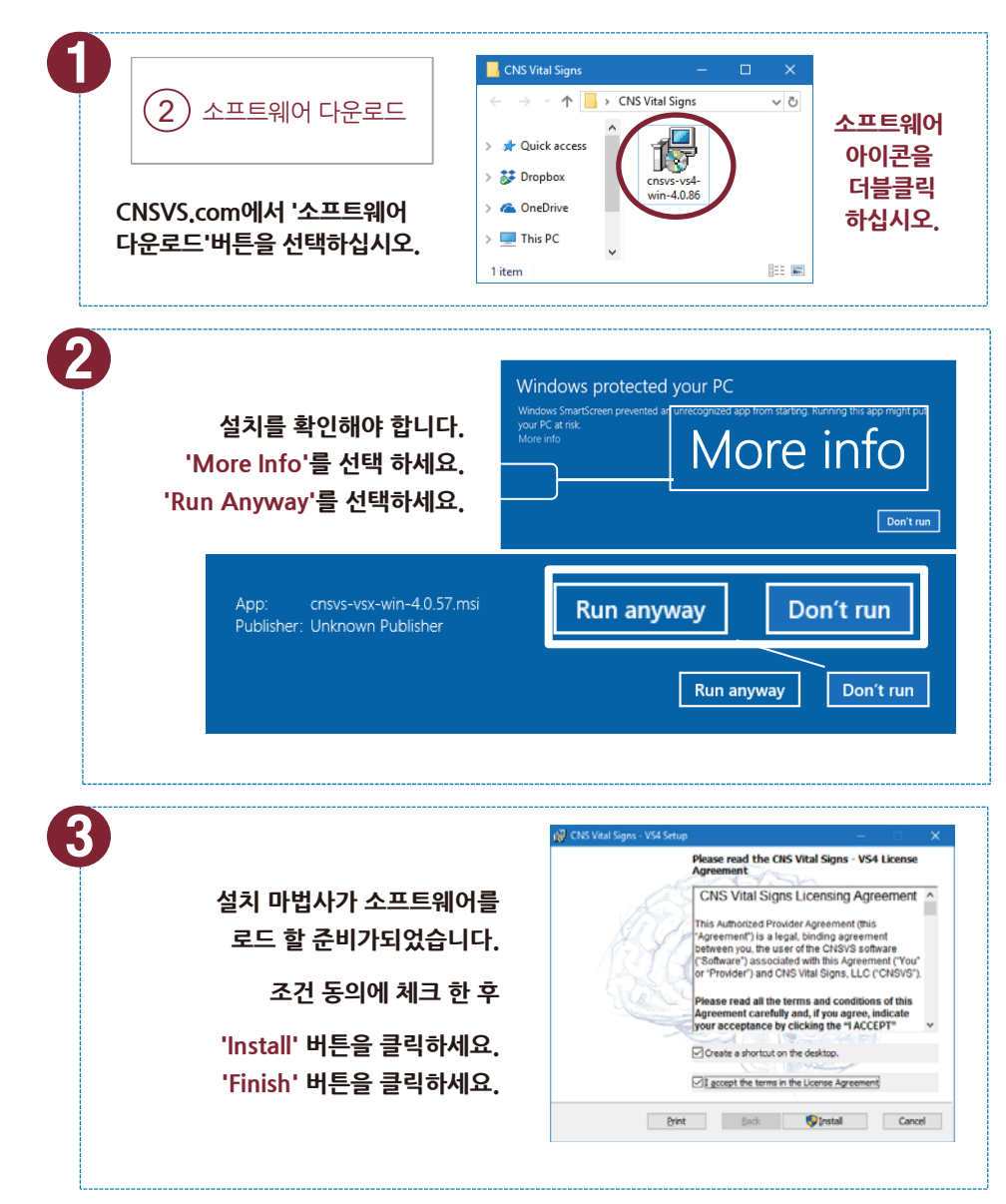

요구 사항 및 솔루션 Windows & Mac OS

|                                                                                                    | '2시 중 획                                                                                                    | 신 2 에 가                                                                                                    | 899.                                                                                                    |                                                                                                    |
|----------------------------------------------------------------------------------------------------|----------------------------------------------------------------------------------------------------|----------------------------------------------------------------------------------------------------|----------------------------------------------------------------------------------------------------|----------------------------------------------------------------------------------------------------|
| 선치 경고가 나타나 /                                                                                                    | 스 이스티다                                                                                                    | User Account Contr                                                                                                    | bl                                                                                                    | n unknown                                                                                                    |
| 글^` ㅎㅗ/ㅣ니니글 -<br>'Yes' 엔세/                                                                                                    | 드 ᆻ급디니<br>스 허용 등                                                                                                    | publisher to                                                                                                    | make changes to your P                                                                                                    | C?                                                                                                    |
| 소프트웨어가 설치                                                                                                    | 10,8                                                                                                    | Program name:                                                                                                    | C:\Users\Tom\Desktop\cnsvs                                                                                                    | -vsx-win-4.0.51 (1).msi                                                                                                    |
| 필요한 경우                                                                                                    | - 계속해서                                                                                                    | Publisher:<br>File origin:                                                                                                    | Unknown<br>Hard drive on this computer                                                                                                    |                                                                                                    |
| ' <mark>다음</mark> ' 버튼을                                                                                                    | 을 누르세요.                                                                                                    | Show details                                                                                                    |                                                                                                    | Yes <u>N</u> o                                                                                                    |
|                                                                                                    |                                                                                                    |                                                                                                    | Change when                                                                                                    | these notifications app                                                                                                    |
|                                                                                                    | <br>[                                                                                                    |                                                                                                    |                                                                                                    |                                                                                                    |
|                                                                                                    | 🔶 🥡 Windows Feature                                                                                                    | 25                                                                                                    |                                                                                                    |                                                                                                    |
| 컴퓨터 구성에 따라                                                                                                    | Chick Field                                                                                                    | 20                                                                                                    | d d d d l d l d d d d d d d d d d d d d                                                                                                    |                                                                                                    |
| DirectX / DirectPlay                                                                                                    | CNS Vital Signs                                                                                                    | - on your PC ne                                                                                                    | eds the following Window                                                                                                    | s feature:                                                                                                    |
| 기능을 켜야할 지 묻는                                                                                                    | DirectPlay                                                                                                    |                                                                                                    |                                                                                                    |                                                                                                    |
| 페시시기 다녀할 수<br>있습니다.                                                                                                    | <ul> <li>Install this fea</li> </ul>                                                                                                    | iture                                                                                                    |                                                                                                    |                                                                                                    |
|                                                                                                    | → Skip this ins                                                                                                    | tallation                                                                                                    |                                                                                                    |                                                                                                    |
| ,                                                                                                    | Your apps might                                                                                                    | t not work correctly without                                                                                                    | this feature.                                                                                                    |                                                                                                    |
| nstall this feature'                                                                                                    |                                                                                                    |                                                                                                    |                                                                                                    | Cancel                                                                                                    |
| (이 기능 선치)                                                                                                    |                                                                                                    |                                                                                                    |                                                                                                    |                                                                                                    |
|                                                                                                    |                                                                                                    |                                                                                                    |                                                                                                    |                                                                                                    |
| 버튼을                                                                                                    | ← 🕅 Windows Features                                                                                                    |                                                                                                    |                                                                                                    | >                                                                                                    |
| 버튼을 ·<br>선택하세요.                                                                                                    | ← 🕫 Windows Features                                                                                                    |                                                                                                    |                                                                                                    | >                                                                                                    |
| 버튼을 ·<br>서택하세요.                                                                                                    | ←                                                                                                    | ature was successfully                                                                                                    | installed:                                                                                                    | ,                                                                                                    |
| 서택하세요.<br>성공적인 설치가<br>와류가 되어다느                                                                                                    | ← R Windows Features<br>The following fea<br>DirectPlay                                                                                                    | ature was successfully                                                                                                    | installed:                                                                                                    | >                                                                                                    |
| 버튼을<br>선택하세요.<br>성공적인 설치가<br>완료가 되었다는<br>알림을 확인 할 수                                                                                        | <ul> <li>Windows Features</li> <li>The following features</li> <li>DirectPlay</li> <li>You might need to rest</li> </ul>                                                                                                    | ature was successfully                                                                                                    | installed:<br>ture.                                                                                                    | \$                                                                                                    |
| 버튼을<br>선택하세요.<br>성공적인 설치가<br>완료가 되었다는<br>알림을 확인 할 수<br>있습니다.                                                                               | ← R Windows Features<br>The following fea<br>DirectPlay<br>You might need to rest                                                                                                    | ature was successfully<br>tart apps that require this fea                                                                                                    | installed:<br>ture.                                                                                                    | >                                                                                                    |
| 버튼을<br>선택하세요.<br>성공적인 설치가<br>완료가 되었다는<br>알림을 확인 할 수<br>있습니다.                                                                               | <ul> <li>Windows Features</li> <li>The following feat</li> <li>DirectPlay</li> <li>You might need to rest</li> </ul>                                                                                                    | ature was successfully<br>tart apps that require this fea                                                                                                    | installed:<br>ture.                                                                                                    | X                                                                                                    |
| 서택하세요.<br>성공적인 설치가<br>완료가 되었다는<br>알림을 확인 할 수<br>있습니다.                                                                                      | <ul> <li>Windows Features</li> <li>The following features</li> <li>DirectPlay</li> <li>You might need to rest</li> </ul>                                                                                                    | ature was successfully<br>tart apps that require this fea                                                                                                    | installed:<br>ture.                                                                                                    | Close                                                                                                    |
| 버튼을<br>선택하세요.<br>성공적인 설치가<br>완료가 되었다는<br>알림을 확인 할 수<br>있습니다.                                                                               | ← ፪ Windows Features<br>The following fea<br>DirectPlay<br>You might need to rest                                                                                                    | ature was successfully<br>tart apps that require this fea<br>Softwar                                                                                                    | installed:<br>ture.<br>re Activation<br>VItal Signs registration                                                                                                    | Close                                                                                                    |
| 버튼을<br>선택하세요.<br>성공적인 설치가<br>완료가 되었다는<br>알림을 확인 할 수<br>있습니다.<br>설치 후 소프트웨어를<br>가 나타납니다 새로운                                                 | <ul> <li>☞ 尾 Windows Features</li> <li>The following feat</li> <li>DirectPlay</li> <li>You might need to rest</li> </ul>                                                                                                    | iture was successfully<br>tart apps that require this fea<br>Softwar<br>[시지] A CNS                                                                                         | installed:<br>ture.<br>re Activation<br>VItal Signs registration<br>ed to activate this softwa                                                                                                    | Close<br>(close                                                                                                    |
| 버튼을<br>선택하세요.<br>성공적인 설치가<br>완료가 되었다는<br>알림을 확인 할 수<br>있습니다.<br>설치 후 소프트웨어를<br>가 나타납니다. 새로움<br>소프트웨어 응용 프로                                 | <ul> <li>         ₩ Windows Features         The following features         DirectPlay         You might need to rest         You might need to rest         Use All of the seatures         All of the seatures         All of the seatures<!--</th--><td>ature was successfully<br/>tart apps that require this fea<br/>Softwar<br/>[시지] A CNS<br/>같 and re<br/>단때 evalua</td><td>installed:<br/>ture.<br/>re Activation<br/>VItal Signs registration<br/>ed to activate this softwa<br/>ceive a limited number of<br/>tion assessments.</td><td>Close<br/>close<br/>sis<br/>are<br/>of free</td></li></ul> | ature was successfully<br>tart apps that require this fea<br>Softwar<br>[시지] A CNS<br>같 and re<br>단때 evalua                                                                | installed:<br>ture.<br>re Activation<br>VItal Signs registration<br>ed to activate this softwa<br>ceive a limited number of<br>tion assessments.                                                          | Close<br>close<br>sis<br>are<br>of free                                                                                                    |
| 버튼을<br>선택하세요.<br>성공적인 설치가<br>완료가 되었다는<br>알림을 확인 할 수<br>있습니다.<br>설치 후 소프트웨어를<br>가 나타납니다. 새로움<br>소프트웨어 응용 프로<br>무료 교육/평가판 검/                 | <ul> <li>♥ I Windows Features</li> <li>The following features</li> <li>DirectPlay</li> <li>You might need to rest</li> <li>You might need to rest</li> <li>You and the seatures</li> <li>You and the seatures</li> <li>You and the seatures</li> </ul>                                                                                                    | ature was successfully<br>tart apps that require this fea<br>Softwar<br>[시]지 A CNS<br>같 유민니다<br>같 다니 evalua<br>다. If you                                                   | installed:<br>ture.<br>re Activation<br>VItal Signs registration<br>ed to activate this softwa<br>ceive a limited number of<br>tion assessments.<br>have already registered                               | Close<br>Close<br>sare<br>of free<br>with                                                                                                    |
| 버튼을<br>선택하세요.<br>성공적인 설치가<br>완료가 되었다는<br>알림을 확인 할 수<br>있습니다.<br>설치 후 소프트웨어를<br>가 나타납니다. 새로워<br>소프트웨어 응용 프로<br>무료 교육/평가판 검색                 | <ul> <li>☞ 尾 Windows Features</li> <li>The following features</li> <li>DirectPlay</li> <li>You might need to rest</li> <li>You might need to rest</li> <li>You might need to rest</li> <li>로 실행하라는 머</li> <li>운 사용자는 로 칼</li> <li>르 그램을 실행 힐</li> <li>사를 받게됩니다</li> <li>처 버지에 페이기</li> </ul>                                                                                                    | ature was successfully<br>tart apps that require this fea<br>Softwar<br>[시]지 A CNS<br>기억 A CNS<br>다 equire<br>and re<br>evalua<br>다 If you<br>CNS V                        | installed:<br>ture.<br>re Activation<br>VItal Signs registration<br>ed to activate this softwa<br>ceive a limited number<br>tion assessments.<br>have already registered<br>ital Signs, press the 'Act    | Close<br>Close<br>is<br>are<br>of free<br>with<br>ivate'                                                                                                    |
| 버튼을<br>선택하세요.<br>성공적인 설치가<br>완료가 되었다는<br>알림을 확인 할 수<br>있습니다.<br>설치 후 소프트웨어를<br>가 나타납니다. 새로<br>소프트웨어 응용 프로<br>무료 교육/평가판 검색                  | <ul> <li>♥ I Windows Features</li> <li>The following features</li> <li>DirectPlay</li> <li>You might need to rest</li> <li>You might need to rest</li> <li>You might need to rest</li> <li>You might need to rest</li> <li>You might need to rest</li> <li>You might need to rest</li> </ul>                                                                                                    | ture was successfully<br>tart apps that require this fea<br>Softwar<br>[시지] A CNS<br>require<br>and re<br>evalua<br>t. If you<br>CNS V                                     | installed:<br>ture.<br>re Activation<br>VItal Signs registration<br>ed to activate this softwa<br>ceive a limited number of<br>tion assessments.<br>have already registered<br>ital Signs, press the 'Act | Close<br>Close                                                                                                    |
| 비튼을<br>선택하세요.<br>성공적인 설치가<br>완료가 되었다는<br>알림을 확인 할 수<br>있습니다.<br>설치 후 소프트웨어를<br>가 나타납니다. 새로움<br>소프트웨어 응용 프로<br>무료 교육/평가판 검/                 | <ul> <li></li></ul>                                                                                                    | ture was successfully<br>tart apps that require this fea<br>Softwar<br>[시지] A CNS<br>같 A CNS<br>다니 아이 아이 아이 아이 아이 아이 아이 아이 아이<br>다니 아이 아이 아이 아이 아이 아이 아이 아이 아이 아이 아이 아이 아이 | installed:<br>ture.<br>re Activation<br>VItal Signs registration<br>ed to activate this softwa<br>ceive a limited number of<br>tion assessments.<br>have already registered<br>ital Signs, press the 'Act | Close<br>close<br>sare<br>of free<br>with<br>ivate'<br>Cancel                                                                                                    |
| 비튼을<br>선택하세요.<br>성공적인 설치가<br>완료가 되었다는<br>알림을 확인 할 수<br>있습니다.<br>실치 후 소프트웨어를<br>가 나타납니다. 새로<br>소프트웨어 응용 프로<br>무료 교육/평가판 검색                  | <ul> <li></li></ul>                                                                                                    | ature was successfully<br>tart apps that require this fea<br>[시지] A CNS<br>require<br>and re<br>evalua<br>t. If you<br>CNS V                                               | installed:<br>ture.<br>re Activation<br>VItal Signs registration<br>ed to activate this softwa<br>ceive a limited number<br>tion assessments.<br>have already registered<br>ital Signs, press the 'Act    | Close<br>close<br>close |
| 비튼을<br>선택하세요.<br>성공적인 설치가<br>완료가 되었다는<br>알림을 확인 할 수<br>있습니다.<br>설치 후 소프트웨어를<br>가 나타납니다. 새로움<br>소프트웨어 응용 프로<br>무료 교육/평가판 검사<br>(실행 및 등록 지침은 | <ul> <li></li></ul>                                                                                                    | ature was successfully<br>tart apps that require this fea<br>(시지) A CNS<br>require<br>and re<br>evalua<br>t. If you<br>CNS V                                               | installed:<br>ture.<br>re Activation<br>VItal Signs registration<br>ed to activate this softwa<br>ceive a limited number of<br>tion assessments.<br>have already registered<br>ital Signs, press the 'Act | Close<br>Close                                                                                                    |

### 자세히 알아볼 수 있는 두 가지 방법 :

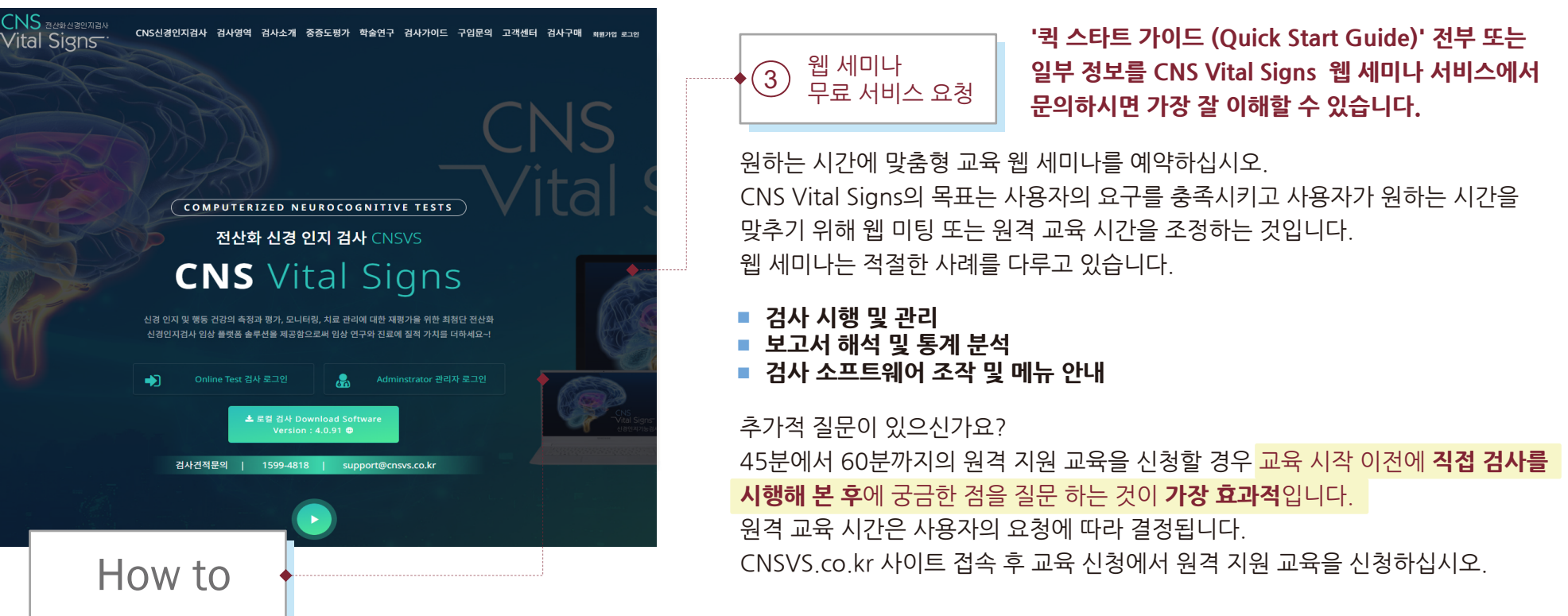

있습니다. = LOCAL 소 = 웹 검사 플 소프트웨(

추가 정보가 필요하다면

홈페이지 메뉴를 클릭하시면

자세한 내용을 확인하실 수

로컬 또는 웹 평가 플랫폼에 대한 자세한 내용을 보려면 사용 가이드 (홈페이지 버튼 클릭)를 참고하시기 바랍니다. 기본 설치 가이드부터 고급 해석 & 임상 가이드까지 다양합니다. **사용 가이드는 사이트에서 다운받을 수 있습니다.** (한글 가이드 북을 원하시는 경우 이메일 또는 문의 전화바랍니다.)

- LOCAL 소프트웨어 검사 플랫폼: 컴퓨터에 설치 후 실시간 리포트가 가능하고 인터넷에 접속할 필요가 없습니다.
- 웹검사 플랫폼 www.CNSVS.co.kr: 끊김없는 인터넷 접속이 가능하고 브라우저 탑재 된 컴퓨터에서는 설치 및 실행 할 소프트웨어가 필요 없으며 실시간 보고서(설정이 필요한 웹 세미나 요청 가능)를 출력할 수 있습니다.
- iPad Apps : 태블릿 또는 아이패드 어플로 전산화 된 평가 척도를 테스트 할 수 있습니다.

### 지금 검사를 바로 시작해 보세요!

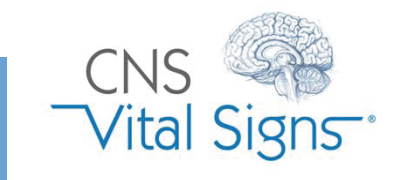

4

로컬 소프트웨어 응용 프로그램 Windows & Mac OS